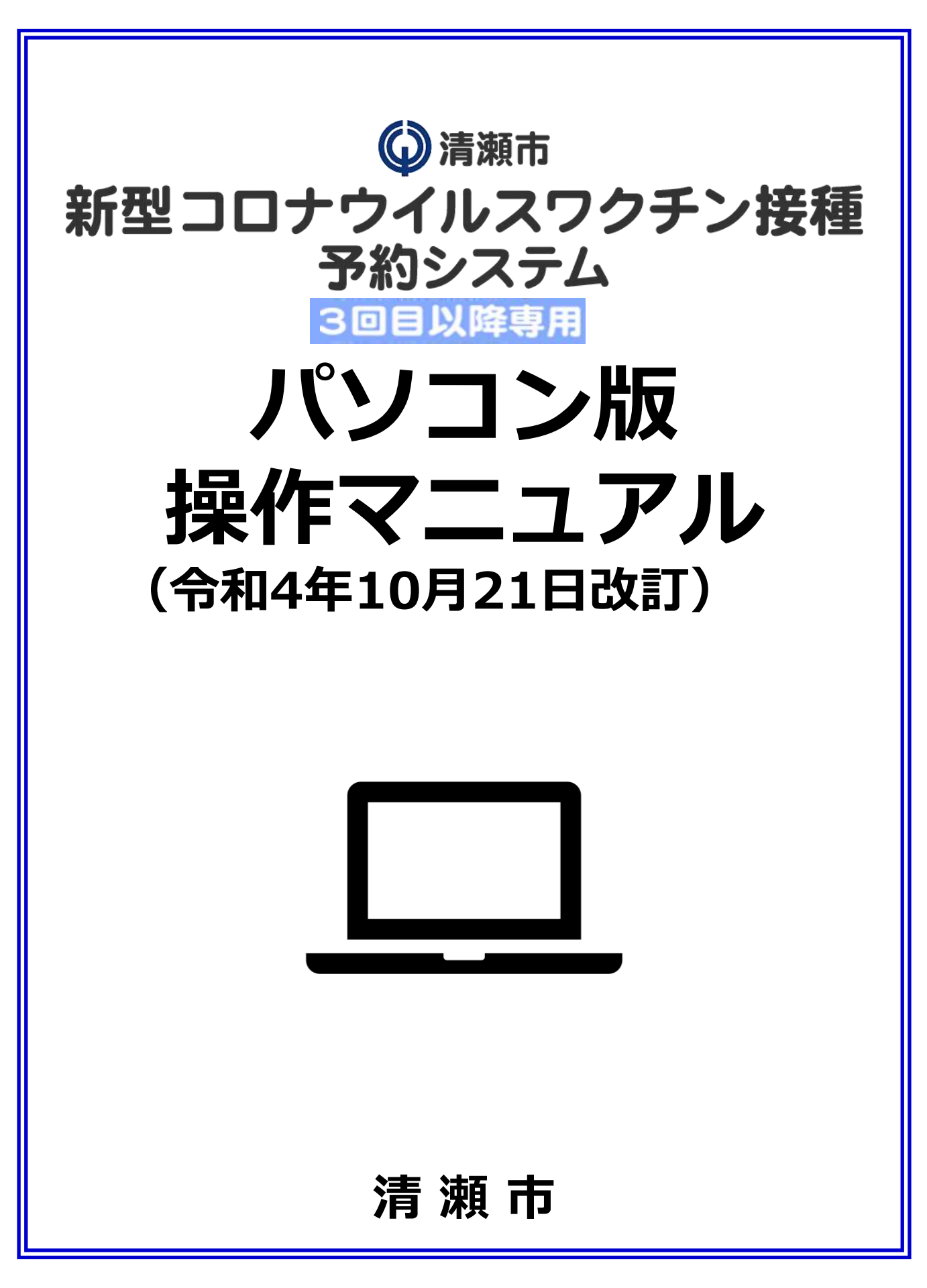

#### 【1】WEB予約システムログイン方法 : 2~4ページ

- ・スマートフォン推奨環境
- ・予約サイトアクセス
- ・ログイン/メールアドレス登録

#### 【2】WEB予約システム予約方法 : 5~8ページ

- ・接種希望会場(医療機関)/希望日選択
- 希望時間帯選択
- ・利用規約/予約登録
- ・予約完了

#### 【3】 WEB予約履歴の確認方法 :9ページ

・予約履歴の確認

#### 【4】WEB予約キャンセル方法

:10ページ

・予約キャンセル

### 【1】WEB予約システムログイン方法

【スマートフォンからのご予約の場合】→「スマートフォン版マニュアル」参照

推奨環境

| Android5 以上 | Chrome 最新版            |
|-------------|-----------------------|
| iOS 最新版     | Safari 最新版、Chrome 最新版 |

予約サイトでのご予約には通知書兼予防接種済 証の右上に書かれた「ID(接種券番号)」と 「パスワード」が必要です。お手元にご用意の うえ、ご予約をお願いします。

①予約サイトにアクセス

以下URLをクリック <u>https://vaccine-yoyaku.jp/kiyose/</u>

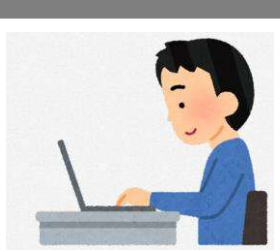

下図画面が開くので、『予約する』をクリック

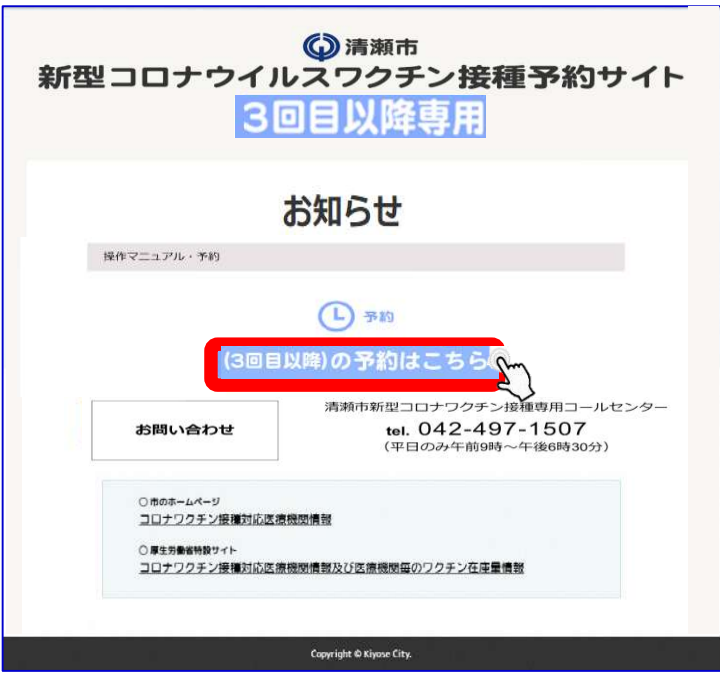

## 【1】WEB予約システムログイン方法

# ②ログイン/メールアドレス登録

事前にお送りしている通知書兼予防接種済証の右上に書かれた 「ID(接種券番号)」と「パスワード」を入力し『ログイン』をクリック

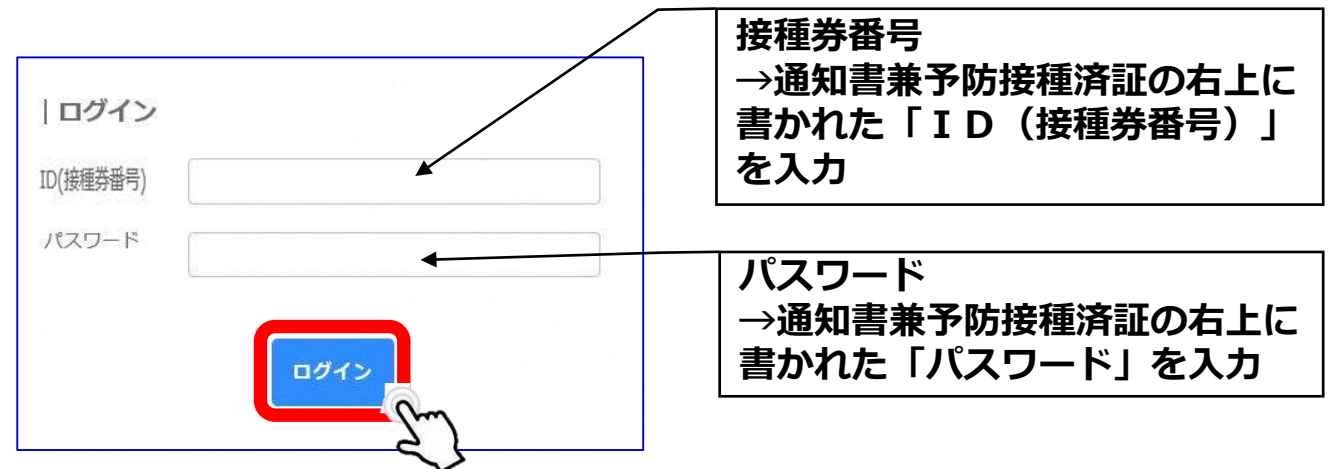

※ログインを3回連続で間違えてしまうと、30分ログインがロックされ、 予約が行えなくなりますので、「ID(接種券番号)」および「パスワード」の 入力をお間違えのないようにご注意ください。

予約情報をメールで受信する場合には、画面右上のマイページよりメールアドレス を登録してください。

※任意でメールアドレスをご登録ください。メールアドレスをご登録いただかなく ても、ご予約は可能です。

※予約確認メールの送信ドメインは「kiyose.vaccine-revn.jp」です。

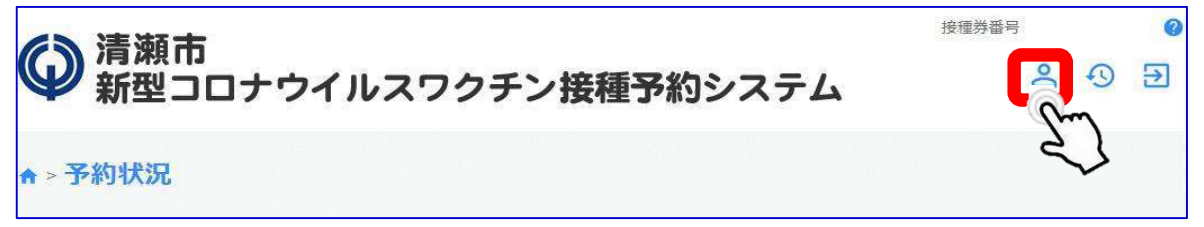

#### 顧客情報の「編集」をクリック

| 接種券番号   | 000000000 |  |
|---------|-----------|--|
| パスワード   | *******   |  |
| メールアドレス |           |  |

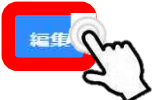

## 【1】WEB予約システムログイン方法

# ②ログイン/メールアドレス登録

#### メールアドレスを入力し、「内容確認へ進む」をクリック

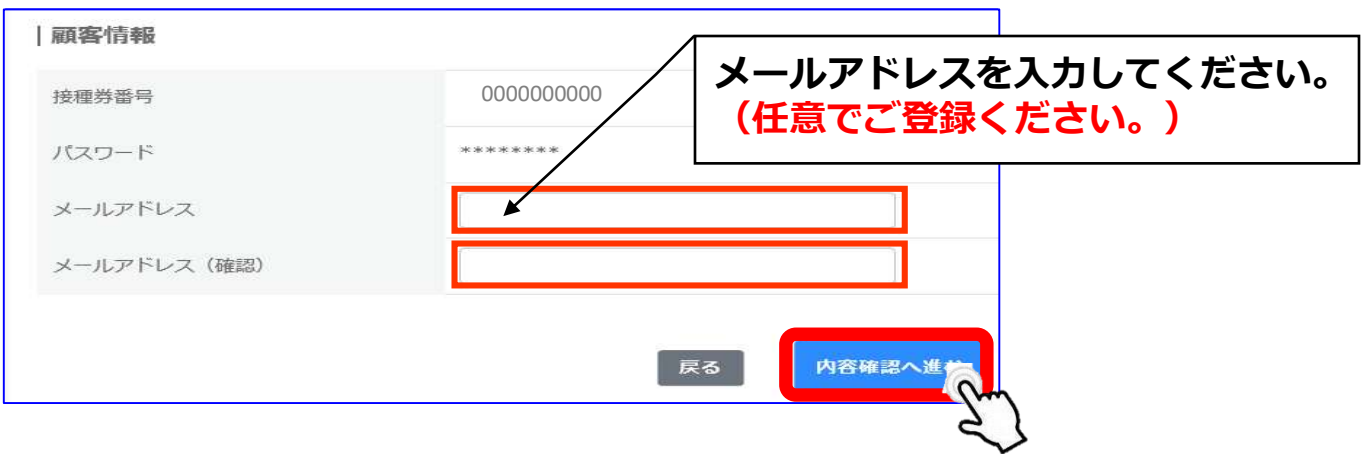

#### 「会員情報を変更する」をクリック

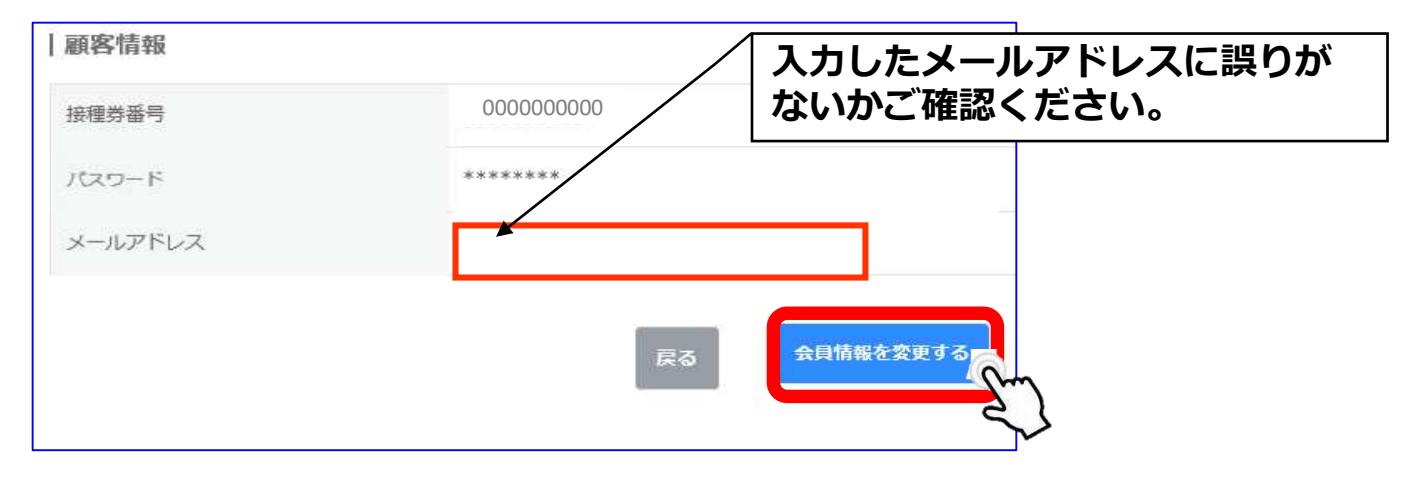

#### メールアドレスの登録が完了しました。

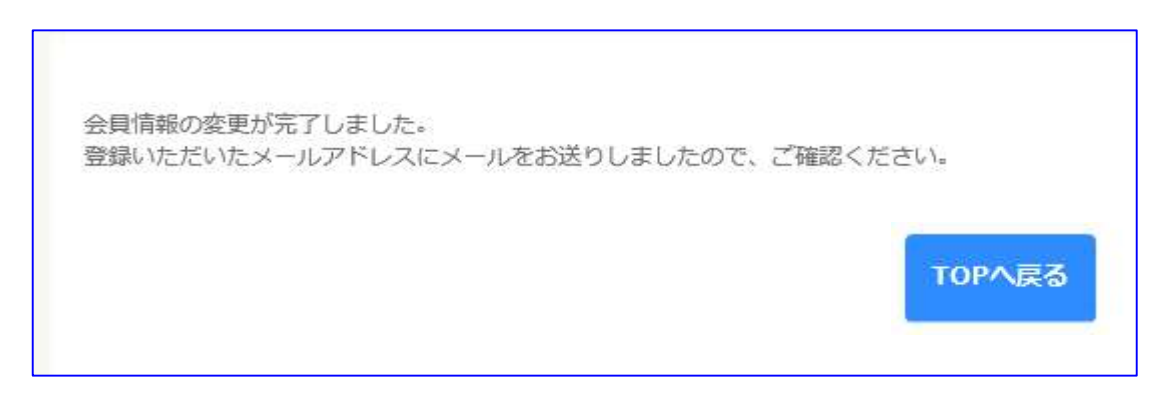

③接種希望会場(医療機関)/希望日選択

ご希望の会場を選択し、「予約状況を見る」をクリック。

※全ての医療機関の日程を確認する場合は、医療機関を選択せずに『予約状況を 見る』をクリックしてください。

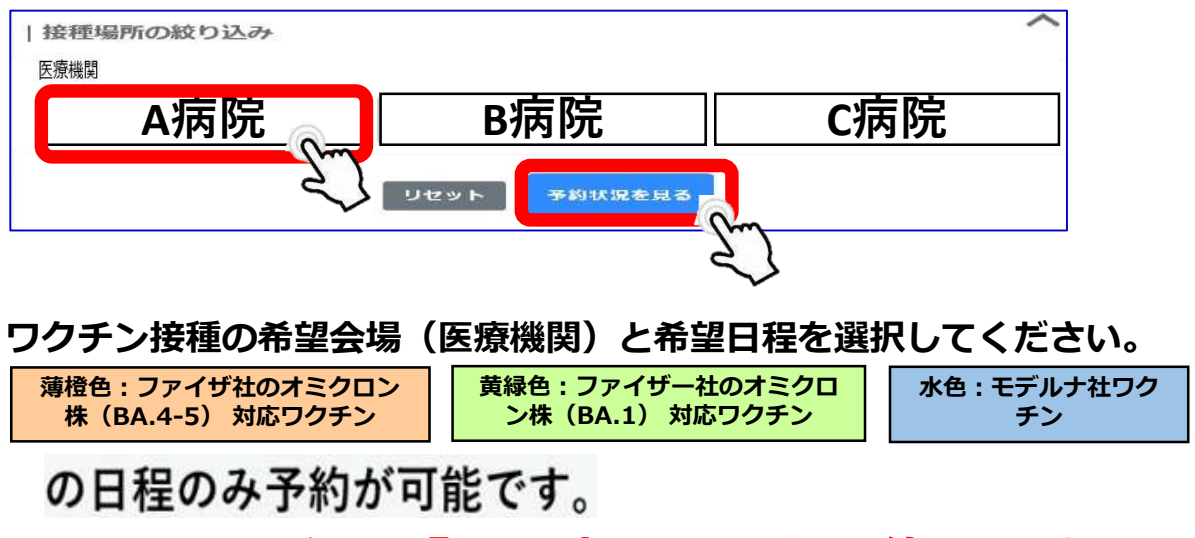

**|の日程は『○の表示』でも予約はできません。** 

| 🕻 📋 2022/1   | 1 > 🔶            | )枠             |                   | ¥                  | Day<br>①<br>時間表示 | Week<br>()<br>時間表示<br>1ヶ月表示 |
|--------------|------------------|----------------|-------------------|--------------------|------------------|-----------------------------|
| ■ 予約不可(前回接稿  | 組から3か月末満) 🔜 予約   | 済み 💼 空きなし 🛑 3  | オミクロン株(BA.4-5)対応フ | ಶಗ⊎- <u>=</u> オミクロ | ン株(BA.1)対応ファ     | イザー                         |
| в            | Л                | 火              | *                 | *                  | 盘                | ±                           |
|              |                  | 01             | 02                | 03                 | 04               | 05                          |
|              |                  | 下宿地城市民センター「オミー | 帝地域市民センター 【オミ…    | 下宿地域市民センター(オミー     | 下宿地域市民センター【オミー   | 下宿地域市民センター【オミ               |
| 06           | 07               | 08 Jun         | 09                | 10                 | 11               | 12                          |
| 宿地城市民センター【オミ | - 下宿助城市民センター【オミー | 下宿地域市民センター(オ   | 下窃地城市民センター【オミー    | 下宿時城市民センター【オミー     | 下宿地域市民センター【オミー   | 下宿地城市民センター【オミ               |
| 13           | 14               | 15             | 16                | 17                 | 18               | 19                          |
| 20           | 21               | 22             | .23               | 24                 | 25               | 26                          |
| 27           | 28               | 29             | 30                |                    |                  |                             |

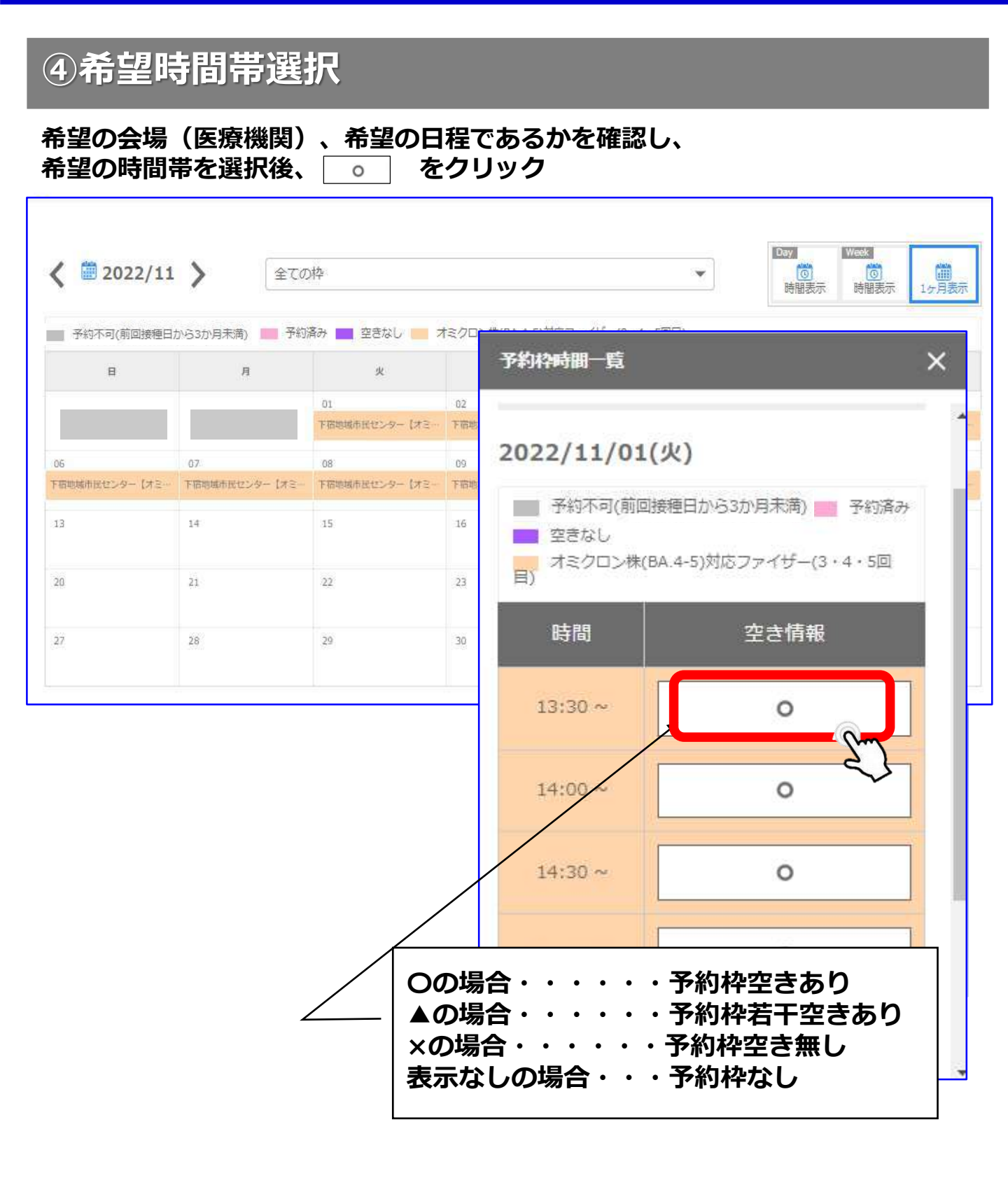

### ⑤規約同意/予約登録

「利用規約」の内容確認後、下部の『利用規約に同意する』の チェックボックスに辺を入れ、『内容確認へ進む』をクリック

| 14前時にか1111111000000000000000000000000000000 |  |  |     |
|---------------------------------------------|--|--|-----|
| [1] 収集目的                                    |  |  |     |
| 新型コロナワクチン接種の予約登録                            |  |  |     |
| 予約者からの問い合わせ、または依頼などへの対応                     |  |  | - 1 |
| (2) 個人信報の提供                                 |  |  |     |
| は提供された個人情報を、第三者へ提供しません。                     |  |  |     |
| (3)個人信報の預託                                  |  |  |     |
| は提供された個人情報を、外部へ預託しません。                      |  |  |     |

「日程」「時間」「会場名」「電話番号」がお間違いないことを確認し、 『予約を登録する』をクリック

※「日程」「時間」「会場名」「電話番号」を変更する場合は、『戻る』をクリック

| 入力      |         |                    | 確認 |   |  | 完 |
|---------|---------|--------------------|----|---|--|---|
|         |         |                    |    |   |  |   |
| 顧客情報    |         |                    |    |   |  |   |
| 接種券番号   | 12 C    | 券番号                |    |   |  |   |
| 予約情報    |         |                    |    |   |  |   |
| 日程      | -       | 日程                 |    |   |  |   |
| 時間      |         | 時間                 |    |   |  |   |
| 分類      | ÷.,     | [ワクチン種別]<br>ファイザー社 |    |   |  |   |
| 会場名     | · · · · | 会場名                |    |   |  |   |
| 連絡先電話番号 | 酸物      | 電話番号               |    |   |  |   |
|         |         |                    | 57 | - |  |   |

## ⑥予約完了

下図が表示されたら予約完了

※画面に表示された「予約ID」をメモなどに控えておいてください。 ※メールアドレスを登録した方へ、予約完了メールが自動配信されます。

| • 予約状況 > 予                          | 的登録                                    |          |        |    |
|-------------------------------------|----------------------------------------|----------|--------|----|
| 1                                   |                                        | 2        | E 4.1. | 3  |
| 入力                                  |                                        | 確認       |        | 常了 |
| 約を受け付けまし.<br>ールアドレスを登<br> 容確認のメールを) | た。<br>除いただいている場合は、<br>お送りしますのでご確認ください。 | 予約ID: 00 |        |    |
|                                     |                                        |          |        |    |
|                                     |                                        | торода   |        |    |
|                                     |                                        |          |        |    |

## ⑦予約履歴の確認

#### ログイン後、 TOP画面右上の『予約履歴』をクリック

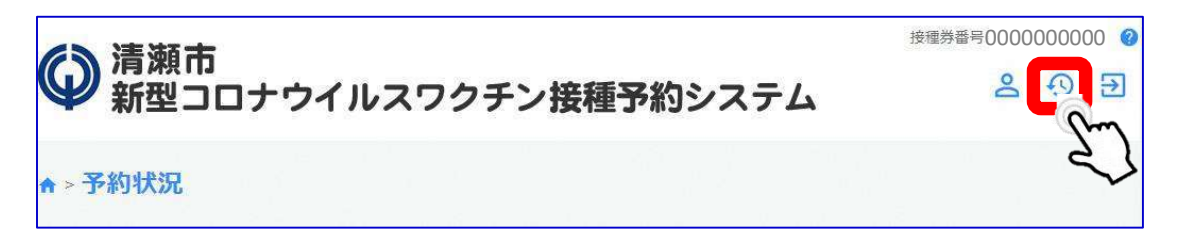

### ※本WEB予約ではメールアドレスの登録は任意で す。登録したにも関わらずメールが届いていない場 合でも、「予約履歴」で 予約確定 になっ ていれば問題ありません。

| 予約ステータス | 接種場所 | 日程                | 詳細 |
|---------|------|-------------------|----|
| 予約確定    | A病院  | 2022/11/1(火)13:00 | 詳細 |

## ⑧予約キャンセル

#### ログイン後、TOP画面右上の『予約履歴』をクリック

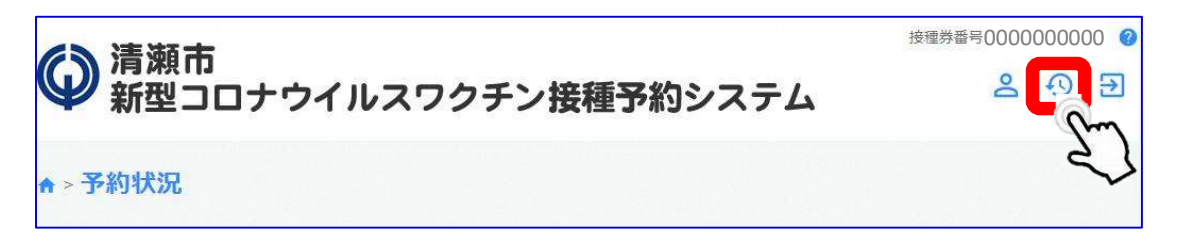

#### 該当の予約履歴を選択し、『詳細』をクリック

| 予約ステータス | 接種場所 | 日程                | 詳細 |   |
|---------|------|-------------------|----|---|
| 予約確定    | A病院  | 2022/11/1(火)13:00 | F# | 3 |

#### 『キャンセル』をクリックし、『はい』をクリック

| 柳10   | 99                 |                           |
|-------|--------------------|---------------------------|
| 夏客信報  |                    |                           |
| 64944 | 000000000          |                           |
| 予約情報  |                    |                           |
| 日程    | 2022/11/1(火)       | キャンカル                     |
| 990   | 13:00~             |                           |
| 928   | [ワクチン増別]<br>ファイザー社 | 該当データをキャンセルします。よろしいでしょうか? |
| 2場名   | A病院                |                           |
| 会場住所  | 会場住所               | [1\1\3] [[[[[]]]]         |

#### 【予約キャンセル完了】が表示されれば、キャンセル完了 ※メールアドレスをご登録されている方は、キャンセルメールが送られます。

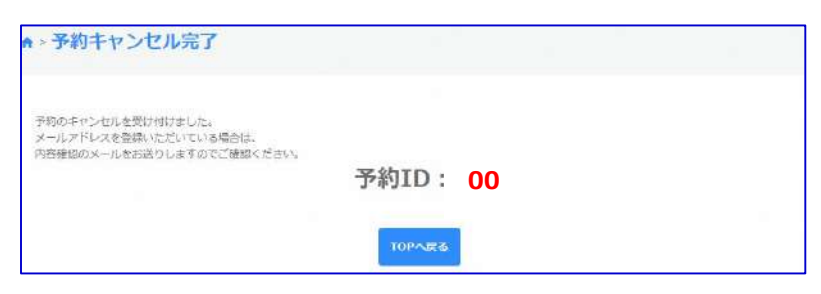

~